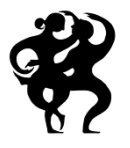

Ballettens Venner

Nedenfor finder du en vejledning til rettelse af dine profiloplysninger. Hvis du er logget ind og ønsker at gå direkte til MIN PROFIL - klik på Brugermenu – Min profil

Vejledning til ændring af profiloplysninger: Foreningens hjemmeside: https://www.ballettens-venner.dk

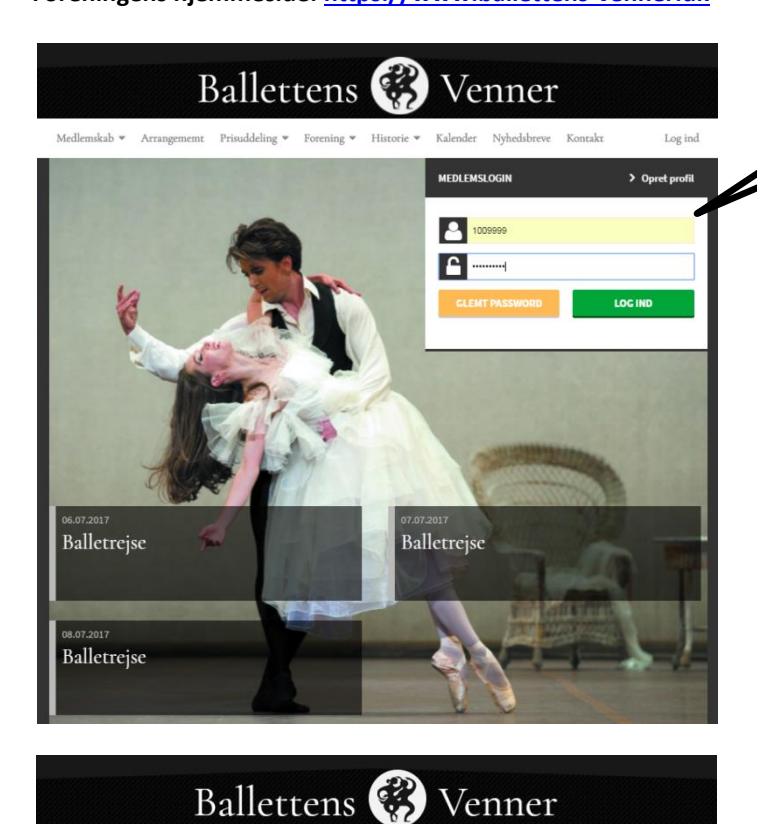

Log ind med brugernavn: tilsendt brugernavn f. eks. 1009999 Password: ballet2017

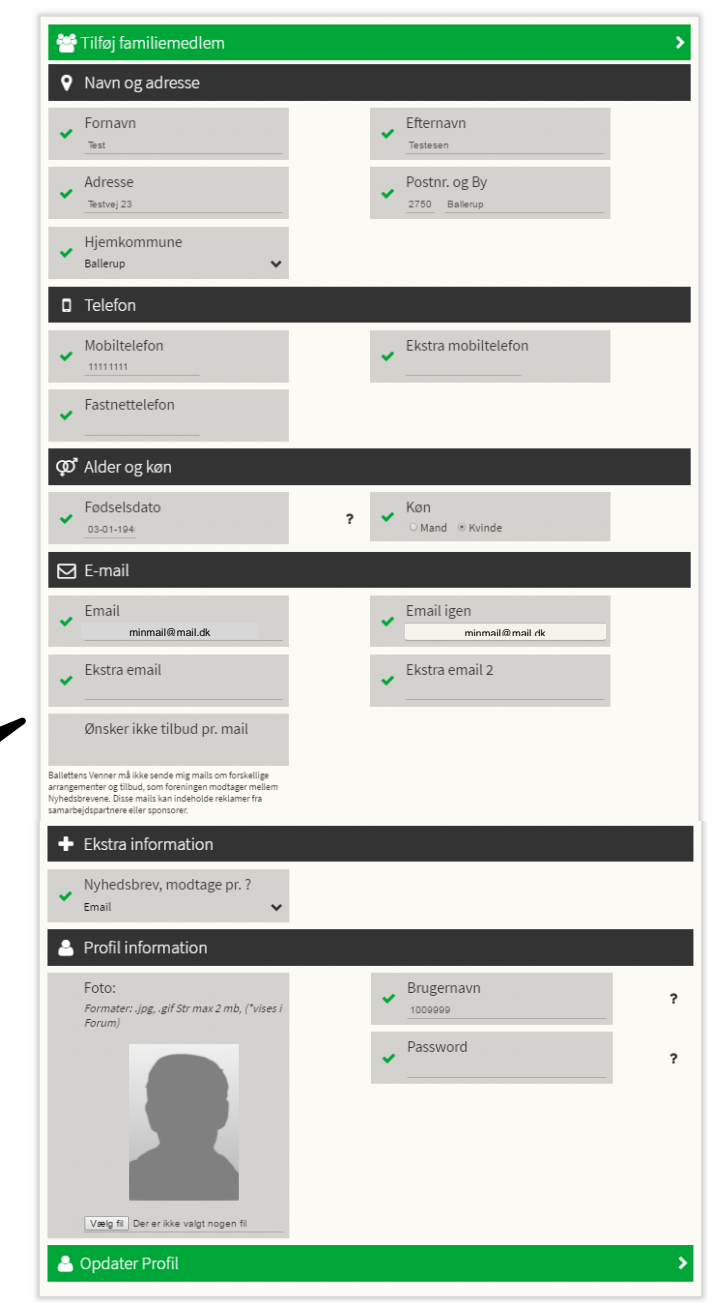

I det åbnede billede med registrerede oplysninger (MIN PROFIL) korrigerer du eventuelle forkerte oplysninger, specielt opfordres du til at ændre dit brugernavn fra tilsendte til selvvalgt Brugernavn og dit Password til selvvalgt Password. Vær gerne opmærksom på om e-mail adresse og telefonnumre er korrekt anførte. Er du Ungdomsmedlem, skal din fødselsdag være angivet i profiloplysningerne.

Venner

TEST TESTESEN

Kalender Nyhedsbreve Kontakt Brugermenu

Afslut med

rugermenu vælges:

MIN PROFIL

Opdater Profil > Dine profiloplysninger er nu gemt – notér dit rettede brugernavn og password.